Verschlüsselter E-Mail-Zugriff – Apple iOS

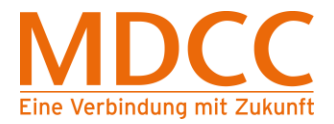

## Anleitung zur Umstellung des MDCC E-Mail-Kontos auf Verschlüsselung unter Apple iOS

#### 1. Einstellungen öffnen

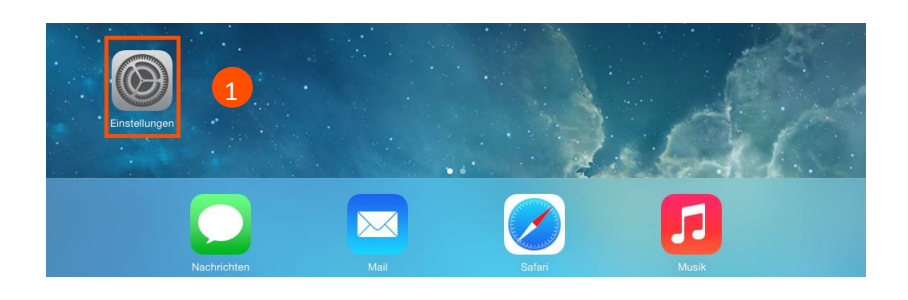

Öffnen Sie bitte die App "Einstellungen".

## 2. E-Mail Einstellung

| SIM fehlt   | Ein Ein                                         | 10:38                                                            | 7 % 💷      |   |                                                      |
|-------------|-------------------------------------------------|------------------------------------------------------------------|------------|---|------------------------------------------------------|
|             | Einstellungen                                   | Mail, Kontakte, Kale                                             | nder       |   |                                                      |
|             | Mitteilungen<br>Kontrollzentrum<br>Nicht stören | ACCOUNTS<br>Mustermann@mdcc-fun.de<br>Mail<br>Account hinzufügen | 2 >        | 1 | Wählen Sie im Menü<br>"Mail, Kontakte,<br>Kalender". |
| Ø           | Allgemein                                       | Datenabgleich                                                    | Push >     | 2 | Wählen Sie Ihr                                       |
| *           | Hintergründe & Helligkeit                       | MAIL                                                             |            |   | MDCC E-Mail-Konto                                    |
| <b>((()</b> | Töne                                            | vorschau                                                         | 2 Zellen > |   | aus.                                                 |
| A           | Code                                            | An/Kopie anzeigen                                                | $\bigcirc$ |   |                                                      |
|             | Datenschutz                                     | Markierungsstil                                                  | Farbe >    |   |                                                      |
|             |                                                 | Löschen bestätigen                                               | $\bigcirc$ |   |                                                      |
|             | iCloud                                          | Entfernte Bilder laden                                           |            |   |                                                      |
|             | Mail, Kontakte, Kalender                        | Nach E-Mail-Verlauf                                              |            |   |                                                      |
|             | Notizen                                         |                                                                  |            |   |                                                      |
|             |                                                 | Blindkopie an mich                                               | $\bigcirc$ |   |                                                      |

Stand: 01.05.2015

Amtsgericht: Stendal HRB 110440

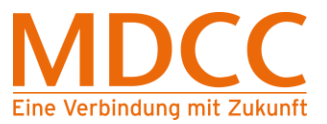

### 3. Server für ausgehende E-Mails

| Abbrechen  | Account                    | Fertig |
|------------|----------------------------|--------|
| Name       | Max Mustermann             |        |
| E-Mail     | mustermamm@mdcc-fun.de     | >      |
| Beschreibu | Ing Mustermann@mdcc-fun.de |        |
| SERVER FÜR | EINTREFFENDE E-MAILS       |        |
| Hostname   | mail.mdcc-fun.de           |        |
| Benutzerna | ame Kundennummer-001       |        |
| Kennwort   | •••••                      |        |
| SERVER FÜR | AUSGEHENDE E-MAILS         |        |
| SMTP 1     | mail.mdcc-fun.c            | le >   |
|            |                            |        |
| Erweitert  |                            | >      |

Wählen Sie unter "Serverfür ausgehende E-Mails" die "SMTP" Einstellung aus.

1

## 4. Servereinstellungen öffnen

| Account SMTP                                                                                                 |       |   |                    |
|----------------------------------------------------------------------------------------------------|-------|---|--------------------|
| PRIMÄRER SERVER                                                                                              |       | 1 | Wählen Sie unter   |
| mail.mdcc-fun.de 1                                                                                           | Ein > |   | "mail.mdcc-fun.de" |
| ANDERE SMTP-SERVER                                                                                           |       |   | aus.               |
| Hinzufügen                                                                                                   | >     |   |                    |
| Falls das Senden mit dem primären Server fehlschlägt, werden nacheinander die anderen SMTP-Server verwendet. |       |   |                    |

Stand: 01.05.2015

Seite 2 von 5

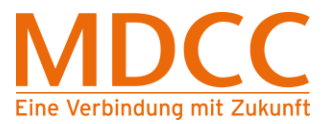

#### 5. Servereinstellungen für ausgehende E-Mails ändern

| Abbrechen       | mail.mdcc-fun.de   | 2 Fertig   |                                          |
|-----------------|--------------------|------------|------------------------------------------|
| Server          |                    |            | 1 Bitte prüfen Sie, ob<br>folgende Werte |
| SERVER FÜR AU   | ISGEHENDE E-MAILS  |            | ggf. korrigieren Sie<br>die Werte.       |
| Hostname n      | nail.mdcc-fun.de   |            |                                          |
| Benutzernam     | e Kundennummer-001 |            | "SSL verwenden":<br>aktivieren           |
| Kennwort •      |                    |            | "Authentifizierung":                     |
| SSL verwende    | n                  |            | Kennwort                                 |
| Authentifizieru | ng 1               | Kennwort > |                                          |
| Server-Port 5   | 87                 |            | Anschließend auf<br>"Fertig" klicken.    |

## 6. Zurück zum Account

| Account 1                                                    | SMTP                                                      |       |
|--------------------------------------------------------------|-----------------------------------------------------------|-------|
| PRIMÄRER SERVER                                              |                                                           |       |
| mail.mdcc-fun.de                                             |                                                           | Ein > |
| ANDERE SMTP-SERVER                                           |                                                           |       |
| Hinzufügen                                                   |                                                           | >     |
| Falls das Senden mit dem prir<br>nacheinander die anderen SM | mären Server fehlschlägt, werden<br>ITP-Server verwendet. |       |
|                                                              |                                                           |       |
|                                                              |                                                           |       |
|                                                              |                                                           |       |

Stand: 01.05.2015

Amtsgericht: Stendal HRB 110440

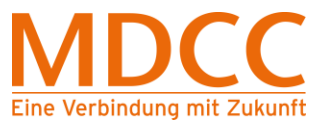

## 7. Erweiterte Einstellungen öffnen

| Name Max Mustermann   E-Mail mustermamm@mdcc-fun.de   Beschreibung Mustermann@mdcc-fun.de   SERVER FÜR EINTREFFENDE E-MAILS   Hostname   Benutzername Kundennummer-001   Kennwort   SERVER FÜR AUSGEHENDE E-MAILS | obrechen   | Account                   | Fertig            | 9 |                         |
|----------------------------------------------------------------------------------------------------|------------|---------------------------|-------------------|---|-------------------------|
| E-Mail mustermamm@mdcc-fun.de ><br>Beschreibung Mustermann@mdcc-fun.de<br>SERVER FÜR EINTREFFENDE E-MAILS<br>Hostname mail.mdcc-fun.de<br>Benutzername Kundennummer-001<br>Kennwort ••••••                        | Name       | Max Mustermann            |                   |   |                         |
| Beschreibung Mustermann@mdcc-fun.de   SERVER FÜR EINTREFFENDE E-MAILS   Hostname mail.mdcc-fun.de   Benutzername Kundennummer-001   Kennwort •••••••                                                              | E-Mail     | mustermamm@mdcc-fun.de    | e >               | 1 | Wählen Sie den Menüpunk |
| SERVER FÜR EINTREFFENDE E-MAILS         Hostname mail.mdcc-fun.de         Benutzername Kundennummer-001         Kennwort •••••••         SERVER FÜR AUSGEHENDE E-MAILS                                            | Beschreib  | ung Mustermann@mdcc-fun.c | de                |   | "Erweitert".            |
| Hostname mail.mdcc-fun.de Benutzername Kundennummer-001 Kennwort •••••••                                                                                                    | SERVER FÜR | R EINTREFFENDE E-MAILS    |                   |   |                         |
| Benutzername Kundennummer-001<br>Kennwort •••••••                                                                                                    | Hostname   | e mail.mdcc-fun.de        |                   |   |                         |
| Kennwort       ••••••••         SERVER FÜR AUSGEHENDE E-MAILS                                                                                                    | Benutzern  | ame Kundennummer-001      |                   |   |                         |
| SERVER FÜR AUSGEHENDE E-MAILS                                                                                                    | Kennwort   | •••••                     |                   |   |                         |
|                                                                                                    | SERVER FÜR | R AUSGEHENDE E-MAILS      |                   |   |                         |
| SMTP mail.mdcc-fun.de >                                                                                                    | SMTP       | m                         | ail.mdcc-fun.de > |   |                         |
|                                                                                                    | weitert    | 1                         | >                 |   |                         |

- 8. Servereinstellungen für eintreffende E-Mails ändern
  - 8.1. Beim Übertragungsprotokoll POP3

| "Gelöscht"                                | ~                  |   | Werte eingetragen sind.              |
|-------------------------------------------|--------------------|---|--------------------------------------|
| Archivieren                               |                    |   | korrigieren Sie ggf. die Werte.      |
| GELÖSCHTE E-MAILS                         |                    |   | "SSL verwenden":                     |
| Entfernen                                 | Nach einer Woche > |   | aktivieren<br>▶ "Authentifizierung": |
| EINSTELLUNGEN FÜR<br>EINTREFFENDE E-MAILS |                    |   | Kennwort                             |
| SSL verwenden                             |                    |   |                                      |
| Authentifizierung                         | 1 Kennwort >       |   |                                      |
| vom Server löschen                        |                    | 2 | Nach Prufung klicken Sie auf         |
| Server-Port 995                           | 1                  |   | <u></u>                              |

Stand: 01.05.2015

Verschlüsselter E-Mail-Zugriff – Apple iOS

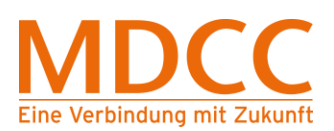

#### 8.2. Beim Übertragungsprotokoll IMAP

| Account 2                                 | Erweitert          |
|-------------------------------------------|--------------------|
| "Gelöscht"                                | ×                  |
| Archivieren                               |                    |
| GELÖSCHTE E-MAILS                         |                    |
| Entfernen                                 | Nach einer Woche > |
| EINSTELLUNGEN FÜR<br>EINTREFFENDE E-MAILS |                    |
| SSL verwenden                             |                    |
| Authentifizierung                         | 1 Kennwort >       |
| IMAP-Pfad-Präfix /                        |                    |
| Server-Port 993                           | 1                  |

- Bitte prüfen Sie, ob folgende Werte eingetragen sind, korrigieren Sie ggf. die Werte.
  - "SSL verwenden": aktivieren
  - "Authentifizierung": Kennwort
  - Server-Port": "993"
  - Nach Prüfung klicken Sie auf "Account".

### 9. Einstellungen bestätigen

| bbrechen   | Account 1                  | Fertig |
|------------|----------------------------|--------|
| Name       | Max Mustermann             |        |
| E-Mail     | mustermamm@mdcc-fun.de     | >      |
| Beschreibu | Ing Mustermann@mdcc-fun.de |        |
| SERVER FÜR | EINTREFFENDE E-MAILS       |        |
| Hostname   | mail.mdcc-fun.de           |        |
| Benutzerna | ame Kundennummer-001       |        |
| Kennwort   | •••••                      |        |
| SERVER FÜR | AUSGEHENDE E-MAILS         |        |
| SMTP       | mail.mdcc-fun.de           | >      |
|            |                            |        |
| Erweitert  |                            | >      |

Klicken Sie auf "Fertig" um die Einstellungen zu übernehmen.

# Die Konfiguration ist abgeschlossen.

Stand: 01.05.2015

Seite 5 von 5